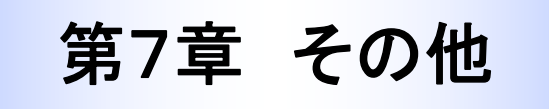

## 1. 支払期日を基準とした記録請求日における各種記録請求の制限

| <u> </u>                                                                                                    |                                                                                                    |                                                                                                    |                                                                                                    |                    |                                                                                                    |                                                                                                    | r                                                               | -                                                                                                    |                                    |                       | r                      |            |                 |
|----------------------------------------------------------------------------------------------------|----------------------------------------------------------------------------------------------------|----------------------------------------------------------------------------------------------------|----------------------------------------------------------------------------------------------------|--------------------|----------------------------------------------------------------------------------------------------|----------------------------------------------------------------------------------------------------|-----------------------------------------------------------------|----------------------------------------------------------------------------------------------------|------------------------------------|-----------------------|------------------------|------------|-----------------|
| 支払期日を基準とした         記録請求         でんさいネット必着日         各種記録請求と制限         (〇:記録請求可能です)         (△:条件付で記録請求可能です)         (一:記録請求できません) |                                                                                                    |                                                                                                    |                                                                                                    |                    |                                                                                                    |                                                                                                    |                                                                 | 決済情報提供日                                                                                               |                                    | 口座間送金決済実施日            |                        |            | 支払等記録日          |
|                                                                                                    |                                                                                                    |                                                                                                    | 7営業日前以前                                                                                                    | 6営業日前              | 5営業日前                                                                                                    | 4営業日前                                                                                                    | 3営業日前                                                           | 2営業日前                                                                                                 | 1営業日前                              | 支払期日                  | 1営業日後                  | 2営業日後      | 3営業日後以降         |
| <ol> <li><b>発生記録請求</b> <ul> <li>(請求者:債務者、債権者)</li> </ul> </li> </ol>                                                             |                                                                                                    | 0                                                                                                    | (進10)                                                                                                    | (注10)              | (注10)                                                                                                    | (注10)                                                                                                    | _                                                               | _                                                                                                    | _                                  | _                     | _                      | _          |                 |
| 2. 譲渡記録請求<br>(請求者:債権者)                                                                                                    |                                                                                                    |                                                                                                    | 0                                                                                                    | 0                  | 0                                                                                                    | 0                                                                                                    | 0                                                               | _                                                                                                    | _                                  | _                     | _                      | _          | 入<br>(注 6)      |
| 3.                                                                                                    | 3. 分割記録請求<br>(請求者:債権者)                                                                                                    |                                                                                                    | 0                                                                                                    | 0                  | 0                                                                                                    | 0                                                                                                    | 0                                                               | _                                                                                                    | _                                  | _                     | _                      | _          | -               |
| <ol> <li>4. 保証記録請求(単独保証)</li> <li>(請求者:債権者)</li> </ol>                                                                           |                                                                                                    |                                                                                                    | 0                                                                                                    | _                  | _                                                                                                    | _                                                                                                    | _                                                               | _                                                                                                    | _                                  | _                     | _                      | _          | 入<br>(注 6)      |
| 5.                                                                                                    | 支払等記録請求<br>(「口座間送金決済」以外                                                                                                    | (請求者:債権者)                                                                                                    | 0                                                                                                    | 0                  | 0                                                                                                    | 0                                                                                                    | 0                                                               | _                                                                                                    | _                                  | 入<br>(注 7)            | 入<br>(注 7)             | 入<br>(注 7) | 0               |
|                                                                                                    | で決済した場合)(注1)                                                                                                    | 、<br>(請求者:支払者)                                                                                                    | 〇<br>(別紙 8)                                                                                                    |                    |                                                                                                    |                                                                                                    | _                                                               | _                                                                                                    |                                    | 入<br>(注 7)            | 入<br>(注 7)             | 入<br>(注 7) | 0               |
| 6.変更                                                                                                    | (1)住所など利用者属性情報に関する記録を変更<br>する場合<br>(請求者:債務者、債権者、保証人(注 2))                                                                                                    |                                                                                                    | 0                                                                                                    | 0                  | 0                                                                                                    | 0                                                                                                    | 0                                                               | 0                                                                                                    | 0                                  | 0                     | 0                      | 0          | 入<br>(注 9)      |
| 記録請求                                                                                                    | <ul> <li>(2) 債権金額など利用者属性<br/>更する場合(注3)</li> <li>① 発生直後(利害関係者かいない場合)</li> <li>オンラインで承諾を得るこ</li> <li>(請求者:債務者、債権者)</li> </ul>                                                    | 情報以外の記録を変<br>、<br>「債務者と債権者しか<br>方法(注 4)<br>音)                                                                                                   | 0                                                                                                    | _                  | _                                                                                                    | _                                                                                                    | _                                                               | _                                                                                                    | _                                  | _                     | _                      | _          | _               |
|                                                                                                    | <ol> <li>分割や譲渡等がされた行<br/>以上いる場合)(注5)</li> <li>(請求者:債務者、債権者)</li> </ol>                                                                                                    | 参(利害関係者が3名<br>者、保証人(注 2))                                                                                                    | <br>—                                                                                                    | _                  | _                                                                                                    |                                                                                                    |                                                                 |                                                                                                    | _                                  |                       |                        |            | _               |
| (注1<br>(注2<br>(注3<br>(注注3<br>(注注3<br>(注注4<br>(注注5<br>(注注7))<br>(注注7))                                                            | ) 口座間送金決済以外の方法で<br>「単独保証」をした保証人の<br>) 「-」の場合でも、差押えの<br>) オンラインで承諾を得る方法<br>の4項目のみ。 <li>) 書面の場合、全ての利害関係</li> <li>) 支払等記録が行われていない</li> <li>) 債務者の窓口金融機関(仕向<br/>行われるのは支払期日の30</li> | 決済した場合は、自動的<br>ほか、譲渡に随伴する<br>記録を削除するための変<br>で変更できる記録事項は<br>人から「変更記録請求書<br>場合であって、かつ、値<br>金融機関)からでんさい<br>行業1000000000000000000000000000000000000 | に<br>譲<br>更<br>に<br>譲<br>更<br>、<br>し<br>務<br>ネ<br>、<br>、<br>、<br>、<br>、<br>、<br>、<br>、<br>、<br>、<br>、<br>、<br>、 | さ証等権 求支に になを可額 、不し | いし。<br>、<br>た<br>た<br>保<br>、<br>「<br>」<br>、<br>期<br>関<br>払<br>に<br>支<br>北<br>に<br>、<br>、<br>、<br>、<br>、<br>期<br>関<br>払 | 、<br>支払<br>支<br>払<br>切<br>の<br>8<br>営<br>間<br>の<br>8<br>営<br>間<br>で<br>の<br>8<br>営<br>間<br>の<br>8<br>営<br>の<br>の<br>8<br>営<br>の<br>の<br>の<br>の<br>の<br>の<br>の<br>の<br>の<br>の<br>の<br>の<br>の | 等譲入<br>()<br>()<br>()<br>()<br>()<br>()<br>()<br>()<br>()<br>() | 求<br>が<br>必<br>む<br>で<br>ま<br>で<br>て<br>で<br>で<br>で<br>で<br>で<br>で<br>で<br>で<br>で<br>で<br>で<br>で<br>で | 必要。<br>で<br>記制限の<br>提出す<br>な<br>あれ | -<br>ろ。<br>そに限<br>ば可( | -<br>- 第<br>う可。<br>ただし | 生記録        | 。<br>の取消<br>等記録 |

(注8)支払期日以前の支払等記録の請求は、債務者または電子記録保証人に限り可。 (注9)債権金額全額について、債務者を支払等をした者とする支払等記録が行われていない場合に限り可。

(注10)債務者による請求の場合に限り可。

## 2. こんなときには

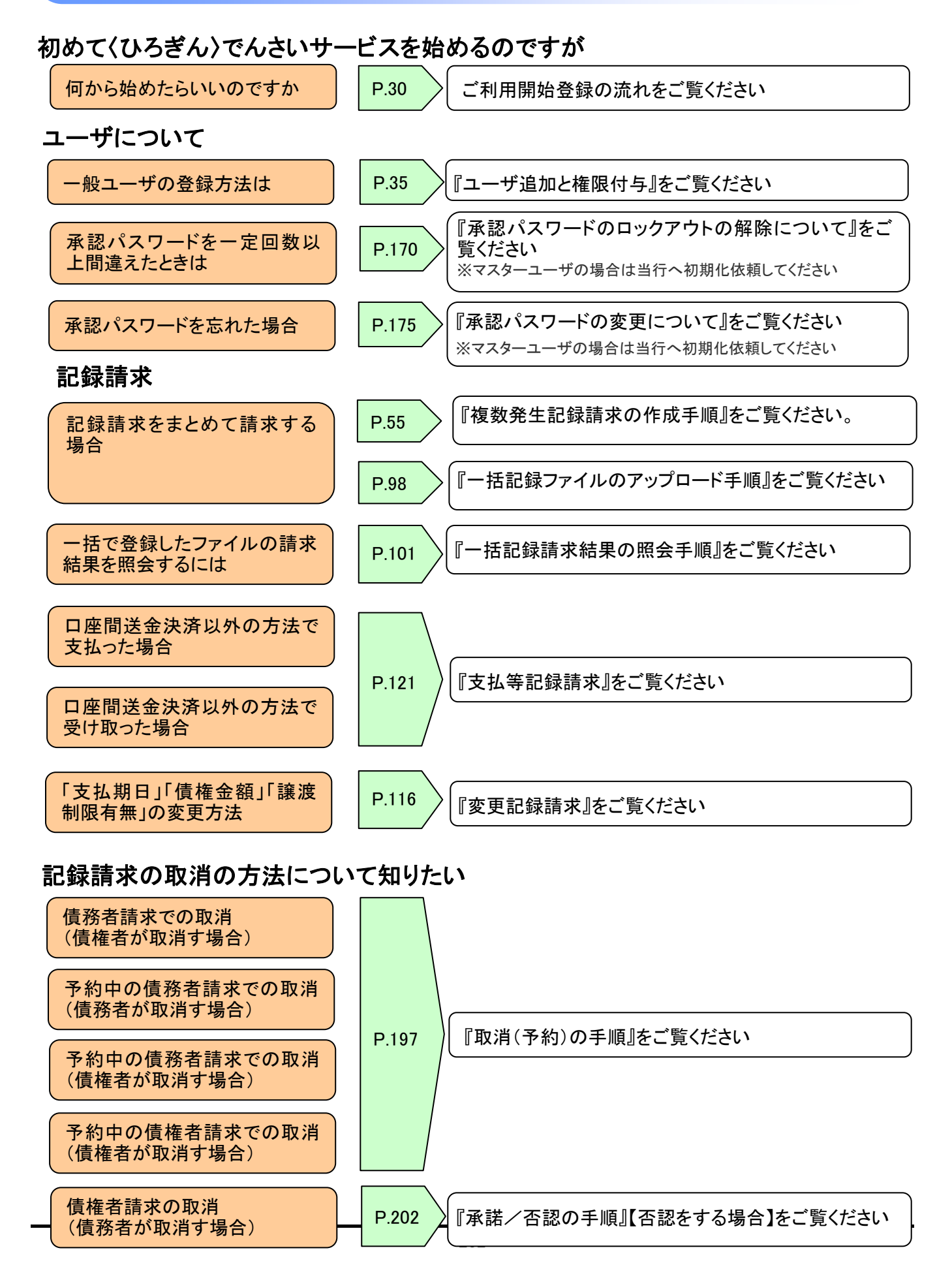

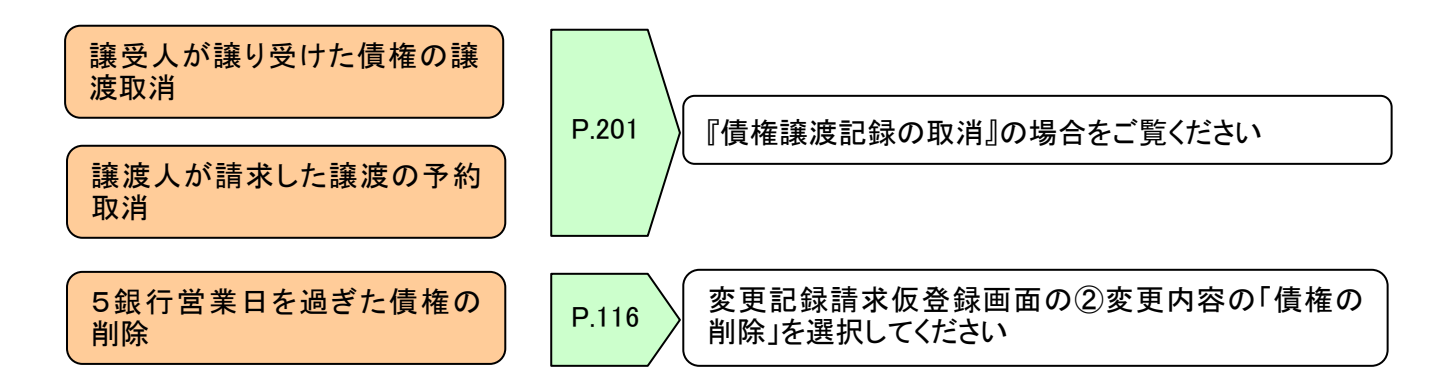

## 融資申込について

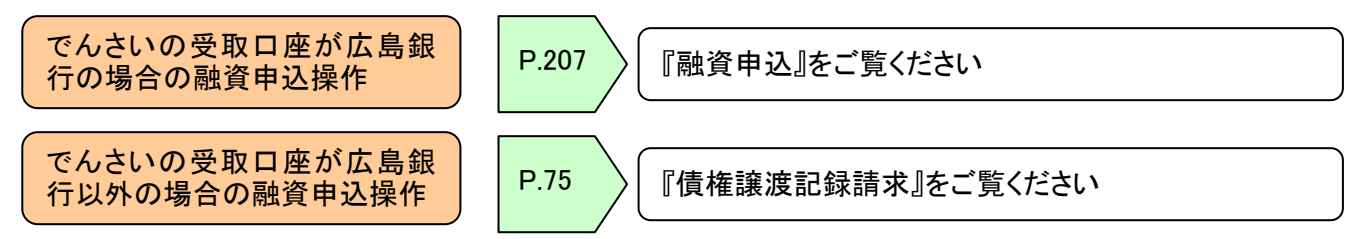

照会について

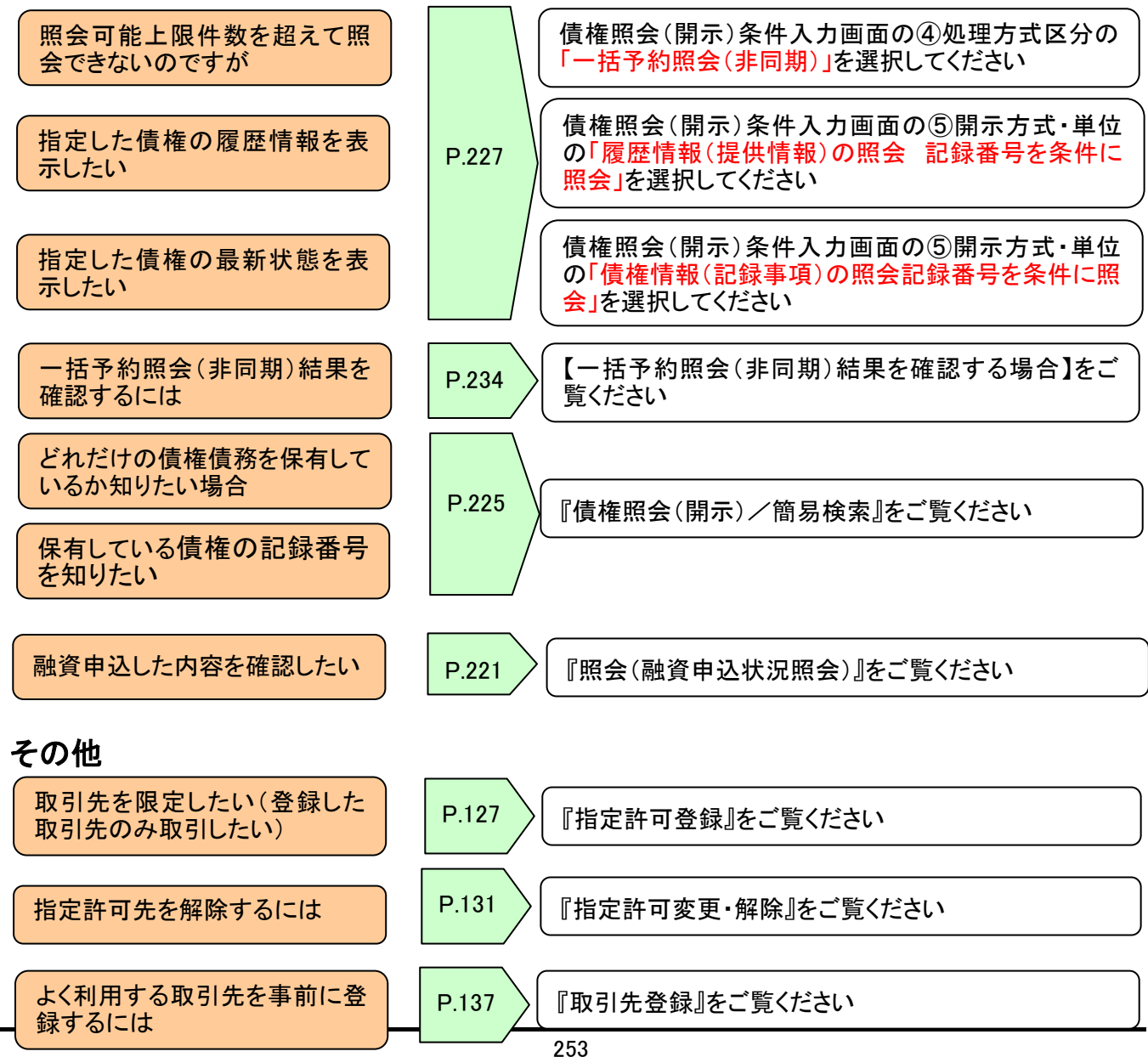